## Comment emprunter un livre numérique sur une tablette Android ?

#### Sommaire :

Se créer un identifiant Adobe Digital Editions (à faire une seule fois)

Télécharger Bluefire Reader (à faire une seule fois)

Télécharger un livre numérique depuis le site de la bibliothèque

Restituer un livre numérique de manière anticipée

Réserver un livre numérique

Gérer vos prêts de livres numériques

Règles des prêts numériques

Annuler une réservation

Autres cas de figure lors du téléchargement d'un livre numérique

## Se créer un Identifiant Adobe Digital Editions

Les livres que vous allez télécharger nécessitent l'installation du logiciel Adobe Digital Editions et la création d'un identifiant Adobe Digital Editions.

Accéder au site Adobe Digital Editions :

## Adobe Digital Editions

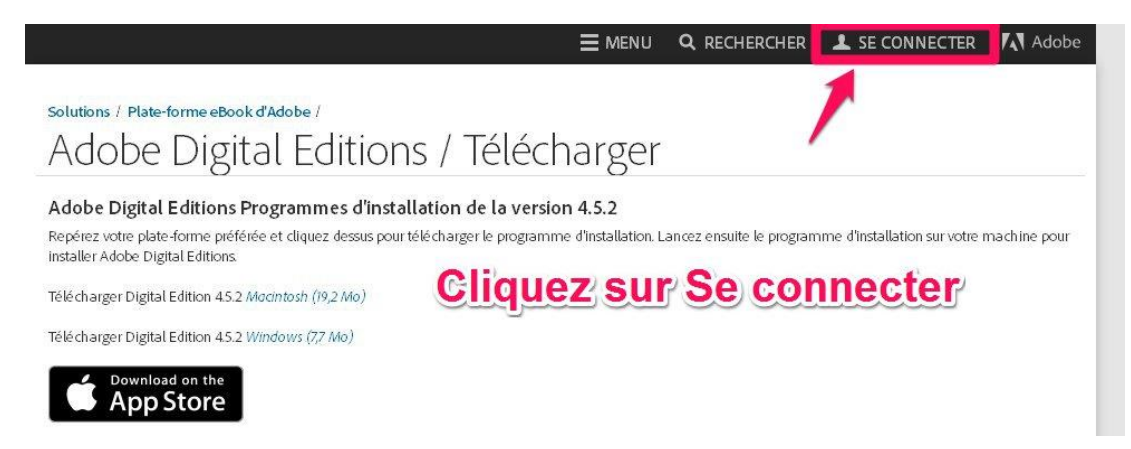

| Mot de passe oublié ? |
|-----------------------|
|                       |
| fobe ID               |
| pciété ou le compte   |
|                       |

| Adobe ID                                                                                                 |
|----------------------------------------------------------------------------------------------------|
| S'inscrire                                                                                               |
| Prénom                                                                                                   |
| Adresse e -mail                                                                                          |
| Mot de passe                                                                                             |
| France                                                                                                   |
| Date de naissance 🔞                                                                                      |
| Jour 🗸 Mois 🗸 Année 🗸                                                                                    |
| Recevoir des informations sur les produits et services Adobe. En savoir<br>plus                          |
| ☐ J'ai lu et j'accepte les <u>Conditions d'utilisation</u> et la <u>Politique de</u><br>confidentialité. |
|                                                                                                    |
| S'inscrire                                                                                               |
| Vous possédez déjà un Adobe ID ? Connectez-vous                                                          |
| Remplissez le formulaire,                                                                                |
| puis cliquez sur S'inscrire                                                                              |

Une fois l'identifiant créé, vous pouvez télécharger l'application :

## Télécharger Bluefire Reader sous Android :

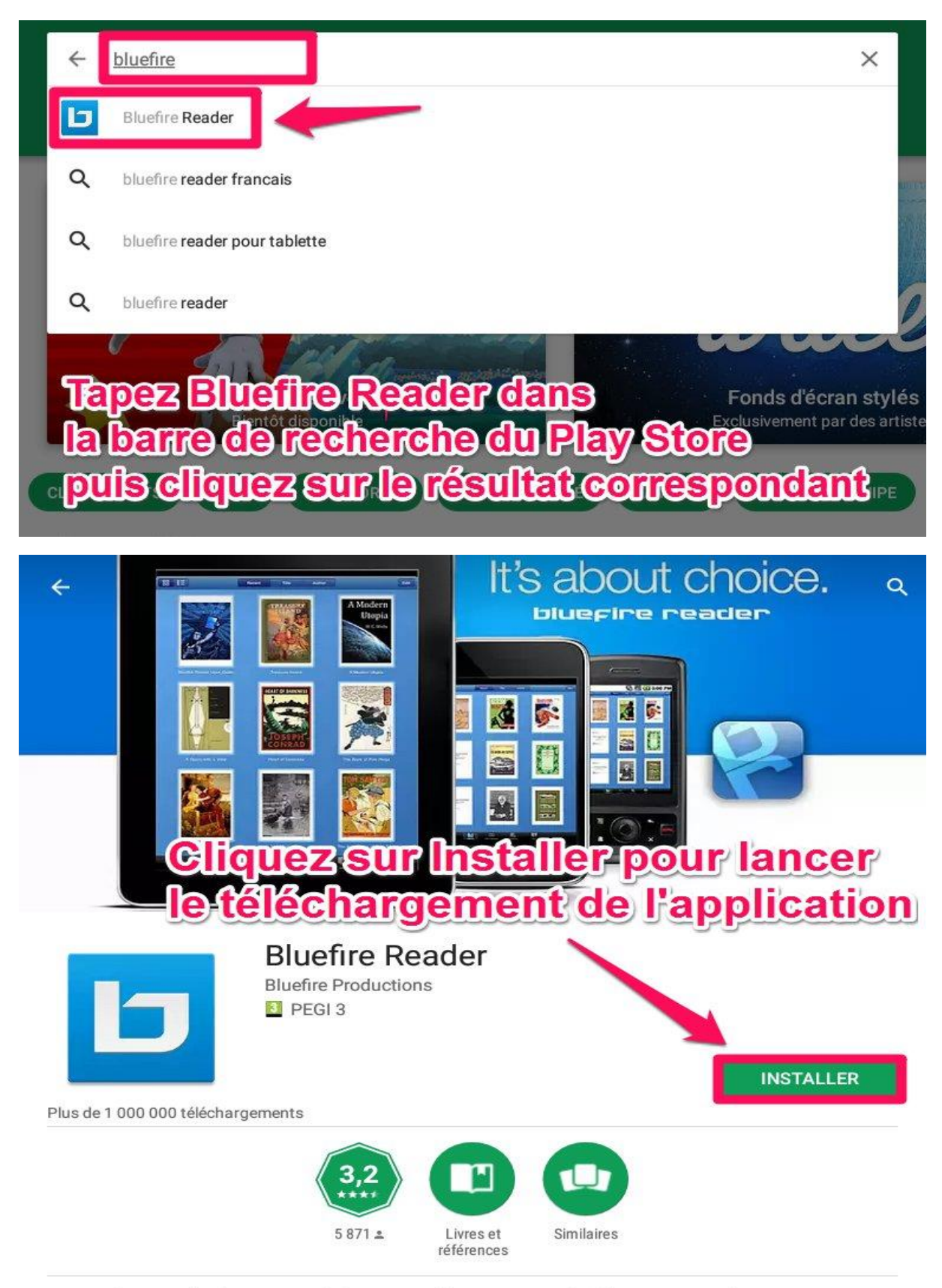

Un lecteur de classe mondiale pour Adobe DRM protégé (et sans DRM) EPUB et PDF ebooks.

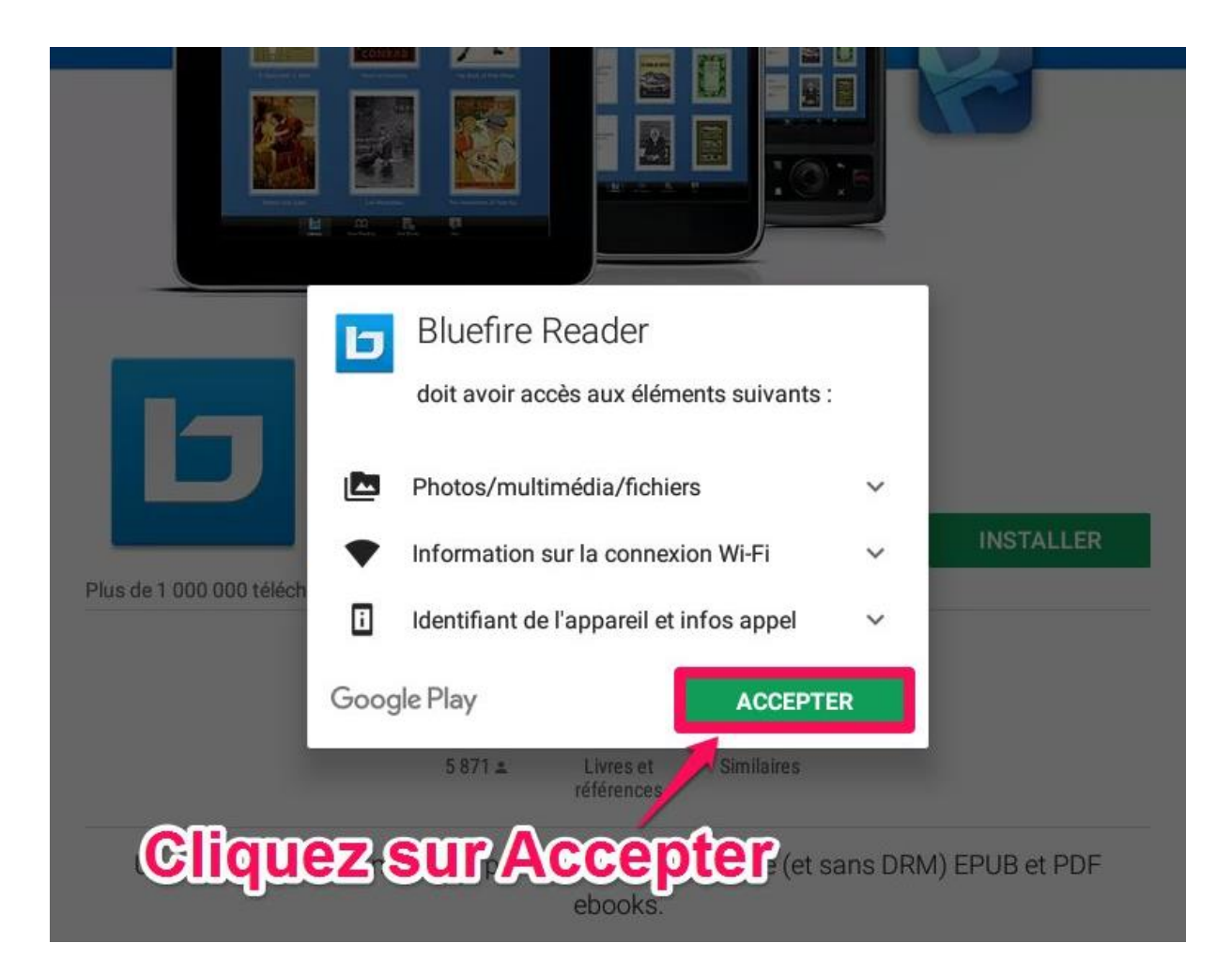

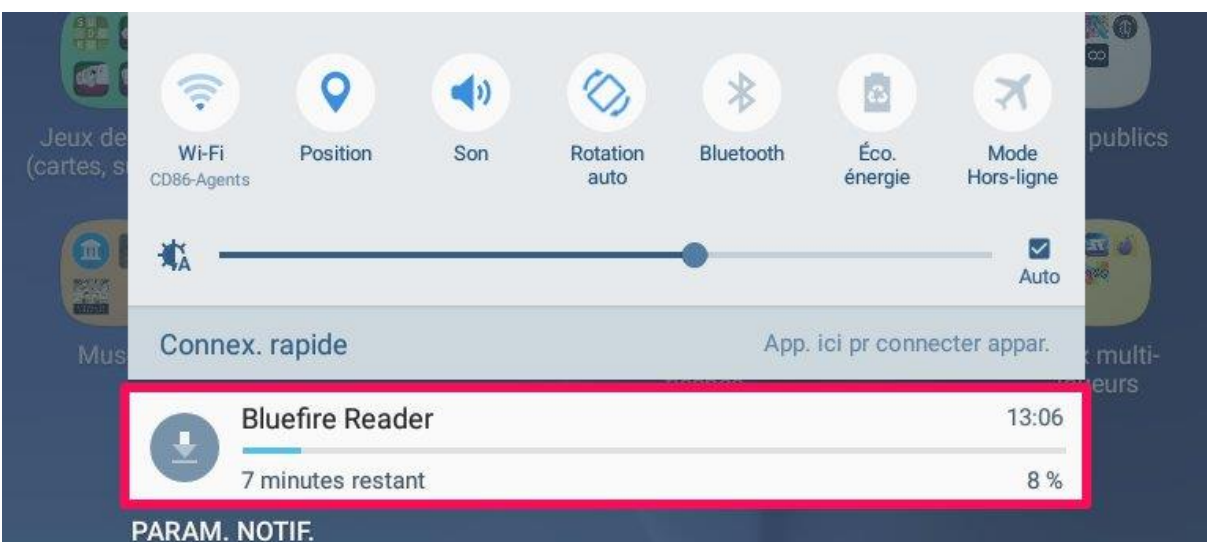

## Une notification vous indique que l'application est en téléchargement

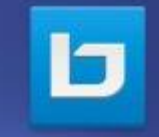

Bluefire Reader

Sur le bureau de votre tablette, l'icône Bluefire Reader apparaît à la fin du téléchargement Appuyez dessus pour ouvrir l'application

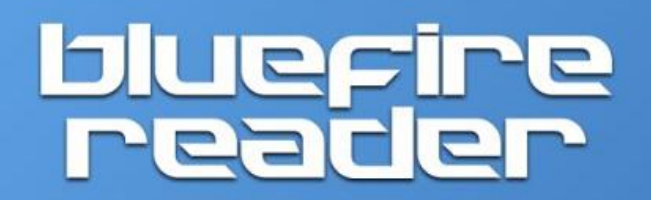

Veuillez autoriser cet appareil avec un ID Adobe pour lire des eBooks protégés par des droits numériques.

Créez gratuitement un ID Adobe.

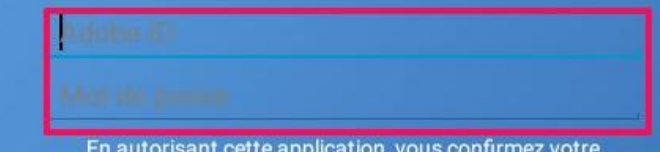

En autorisant cette application, vous confirmez votre acceptation de notre <u>Politique de Confidentialité.</u>

Pour pouvoir installer un livre sur votre tablette, il faut autoriser celle-ci en renseignant votre adobe ID ainsi que ec Adobe ID? votre mot de passe Adobe

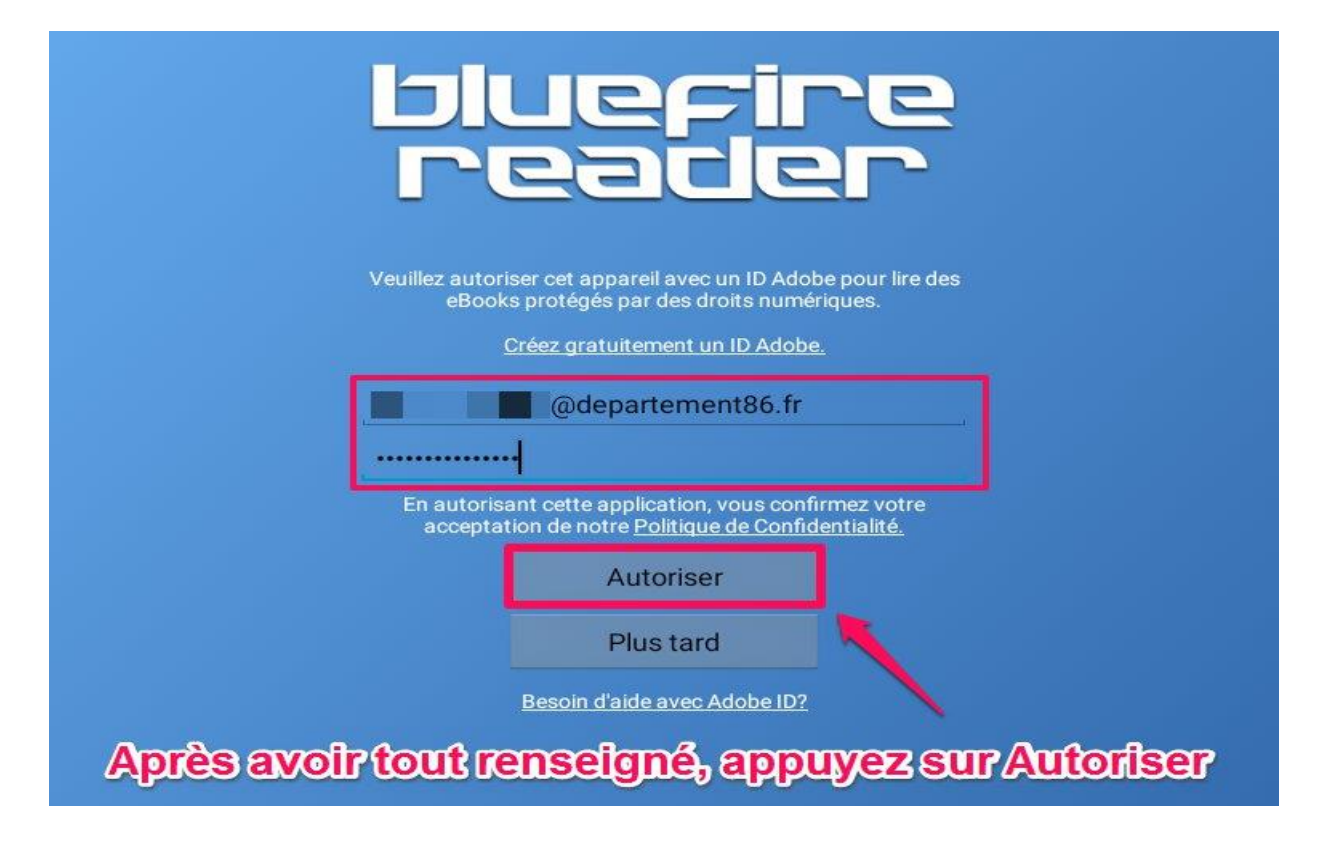

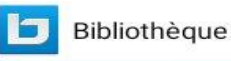

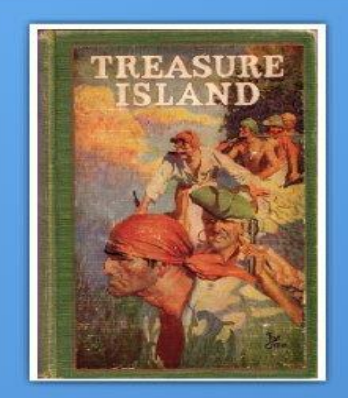

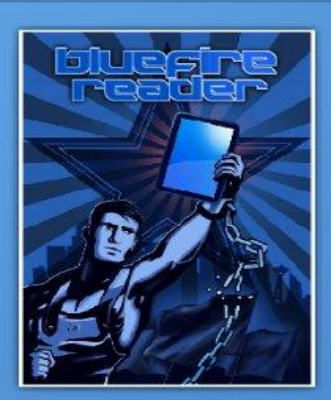

Vous pouvez désormais télécharger des livres sur votre tablette via la bibliothèque Bluefire Reader

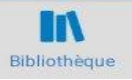

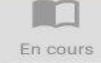

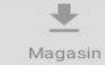

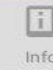

1/≡

9

## Télécharger un livre numérique depuis le site de la bibliothèque :

Avant de pouvoir télécharger un livre numérique, il faut être connecté sur le site de la bibliothèque de Lusignan avec les identifiants déterminés lors de votre inscription.

Pour se connecter à votre compte, cliquez sur Connexion (en haut à droite du site) et indiquez votre Identifiant (les 13 premiers chiffres de votre carte) et votre Mot de passe (votre année de naissance)

Consultez ensuite le catalogue pour trouver un ouvrage que vous souhaitez lire.

*Vous pouvez le faire à partir des encarts de sélection de cette page ou bien dans le catalogue complet en sélectionnant le filtre « Livres Numériques ».* 

| LIVRES NUMÉ<br>VOUS ÊTES ICI : ACCUE                             | ÉRIQUES × 1 ×                                                                                                    | ې<br>erche avancée    |
|------------------------------------------------------------------|----------------------------------------------------------------------------------------------------|-----------------------|
| Résu                                                             | ltats de la recherche                                                                                                    | 6                     |
| Ma recherche :                                                   | mortels trafics                                                                                                    |                       |
| Résultats 1 - 1 / 1                                              | <b>1</b>                                                                                                    | 10 <b>∨ par pag</b> e |
| Tri : Année de publ                                              | ication $\checkmark$ Affichage : Liste $\equiv$ $\checkmark$                                                                                                    |                       |
| Pierre Puuchaltet<br>MORTELS<br>TRAFICS<br>Ngurd<br>PRIX DU QUAI | MORTELS TRAFICS<br>Livre numérique / Pouchairet, Pierre Fayard , 2016<br>À croire qu'il est plus important d'intercepter des « go fast » de<br>cannabis que d'arrêter des tueursSi la marchandise est perdue, rien<br>ne vous protègera plus, même pas les barreaux d'une prisonUne<br>rumeur assassine s'en prend à l |                       |
| DES ORFÈVRES 2017  Plus d'infos + nouveau tag Disponible         | À partir des résultats de la recherche, cliquez<br>« Plus d'infos sur la disponibilité » du livre<br>souhaité<br>• Plus d'infos sur la dispo                                                                                                    | SUT                   |

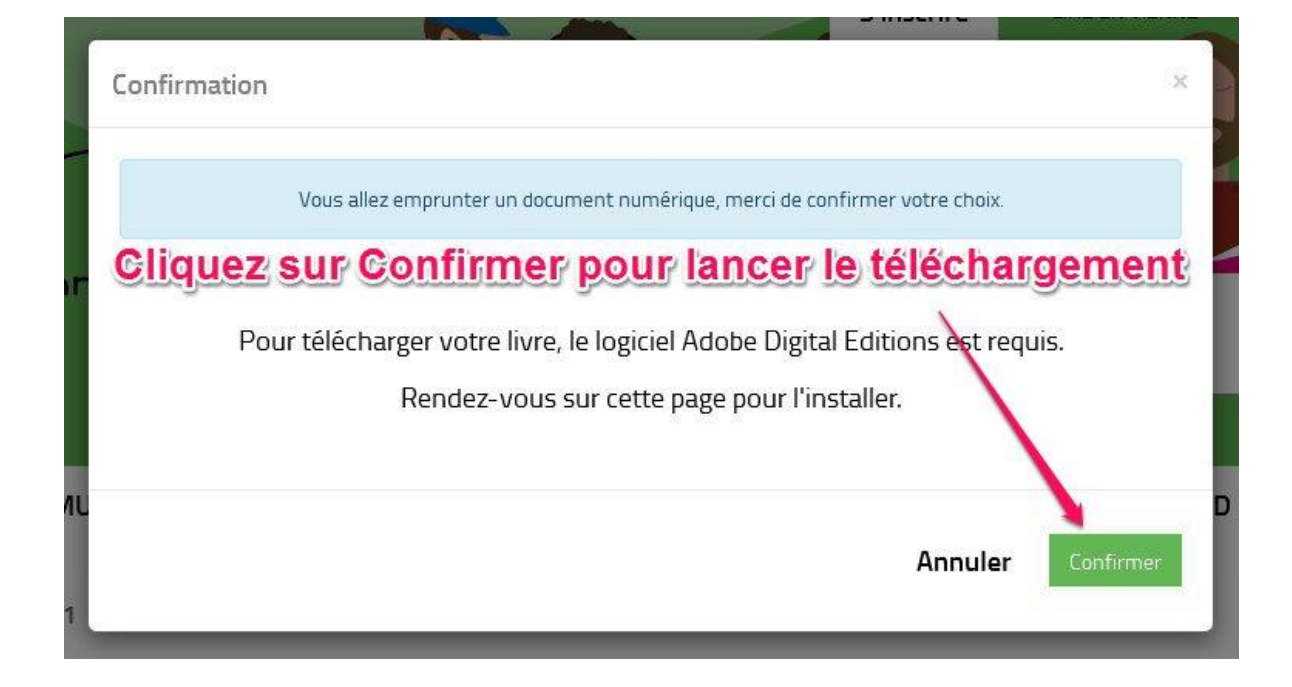

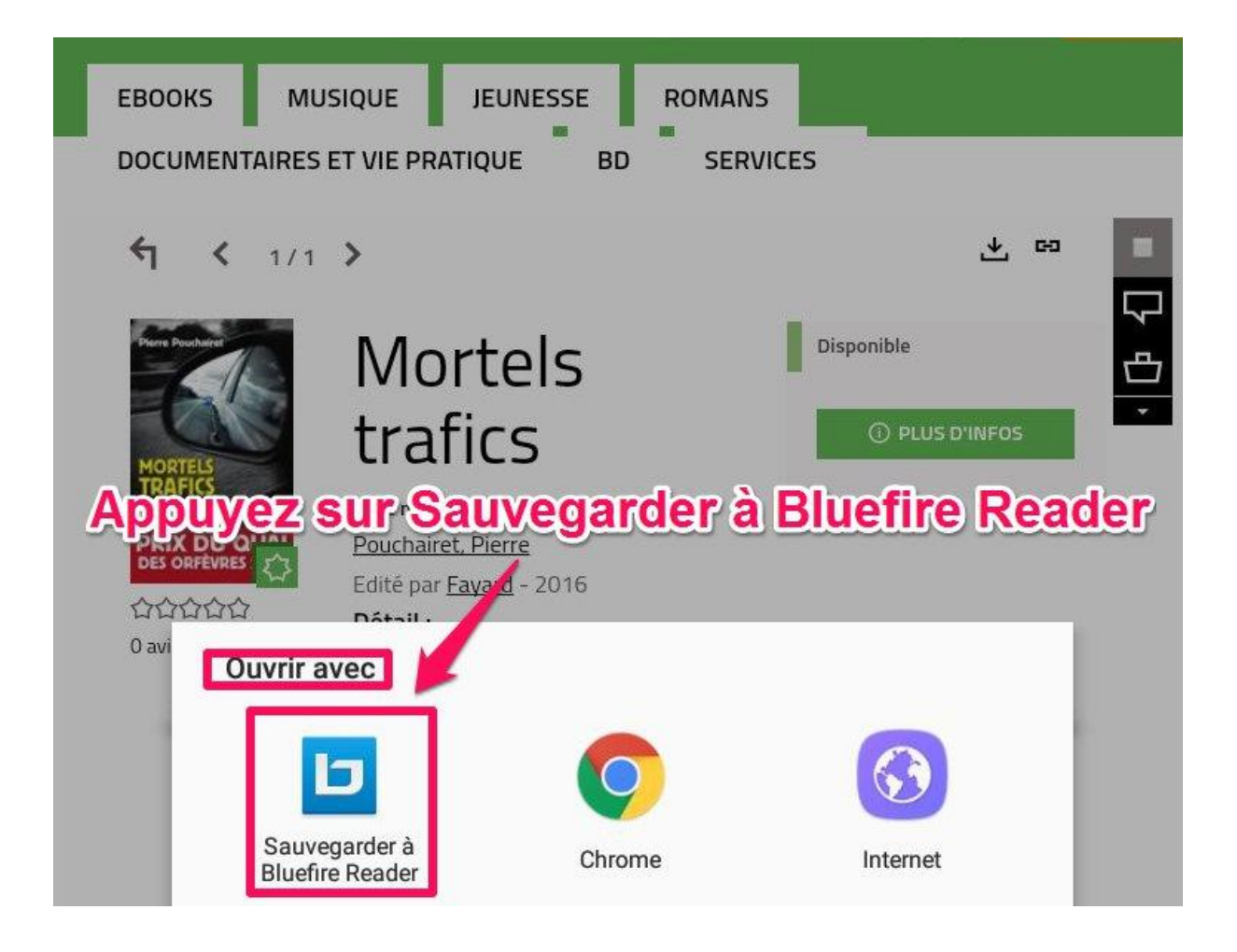

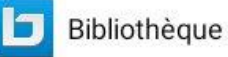

Q #/= =

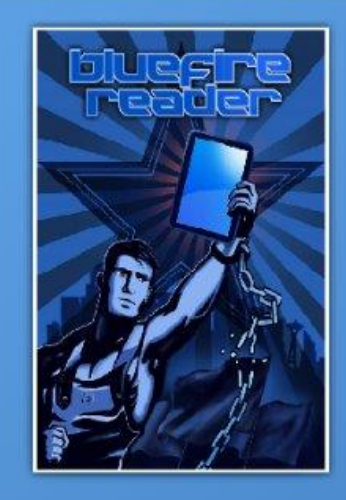

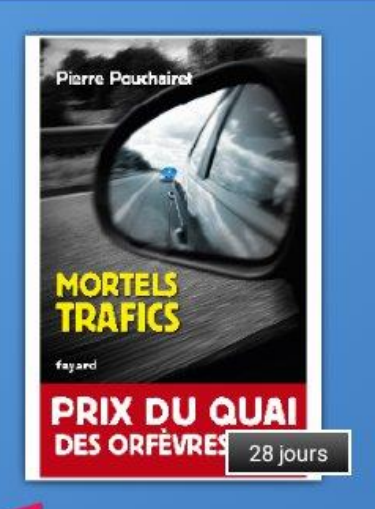

# Le livre est téléchargé dans la bibliothèque Bluefire Reader

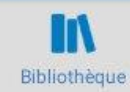

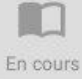

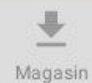

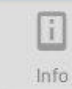

## Restituer un livre numérique de manière anticipée :

La restitution anticipée se fait seulement à partir de l'application Bluefire.

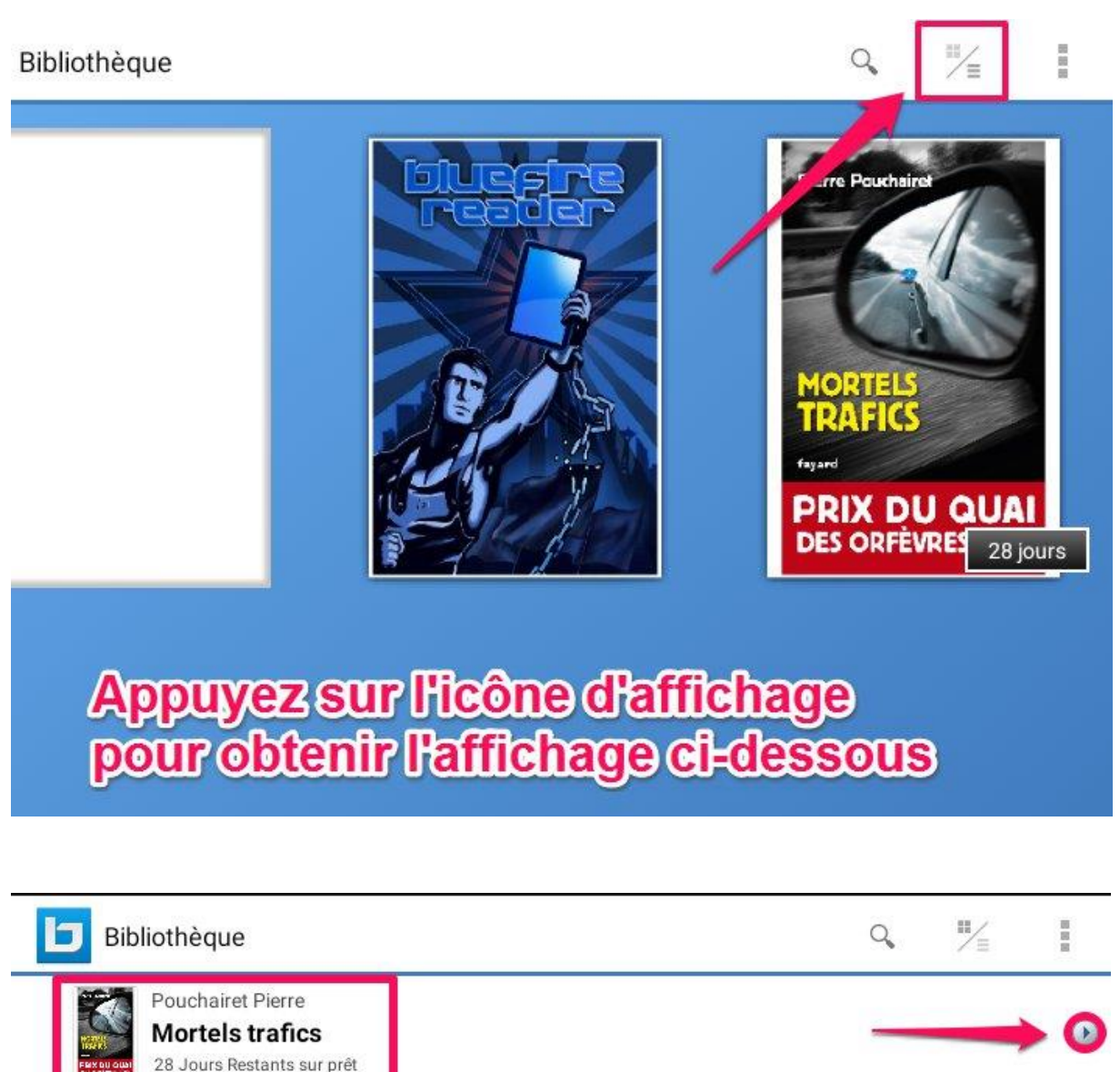

Robert Louis Stevenson Treasure Island EPUB Bluefire Productions

Bluefire Reader User Guide: version 2.0 - Android

Appuyez sur la flèche face au livre téléchargé

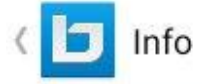

## **Mortels trafics**

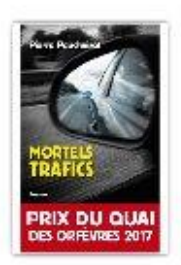

#### **Mortels trafics**

Pouchairet Pierre Format: EPUB Source: Inconnu

Date d'ajout: 03/24/2017 Dernière lecture: 03/24/2017 Page active: 1 de 255 Signets: 0 Date d'expiration: 04/21/2017

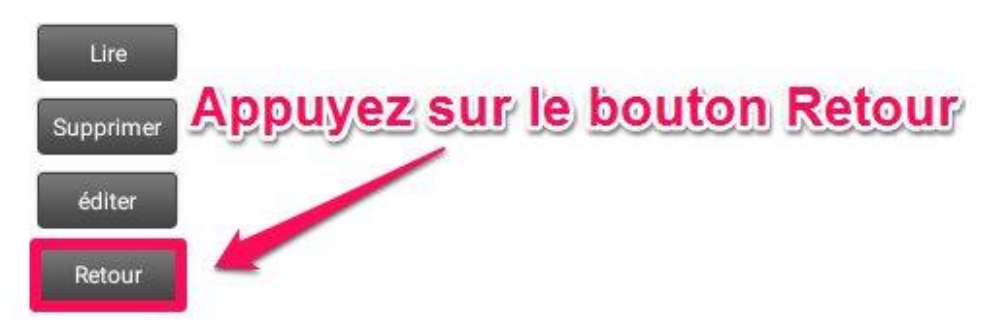

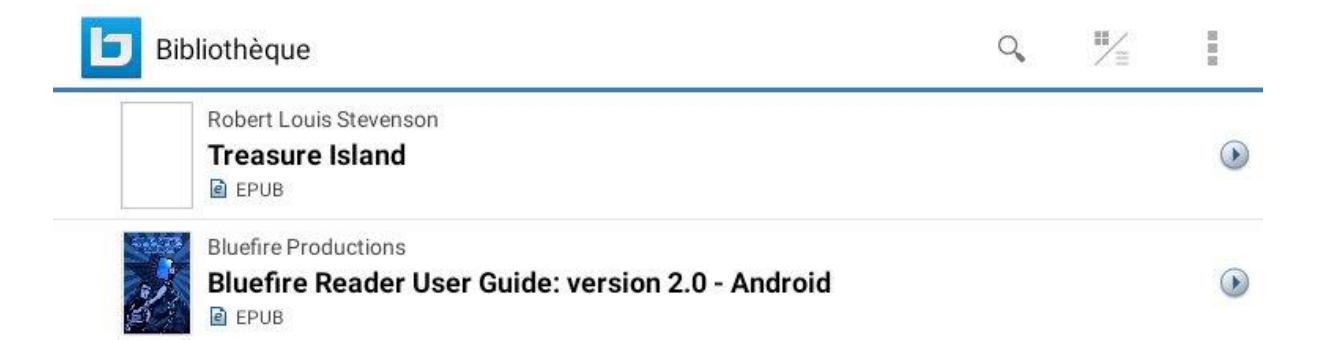

Le livre disparaît instantanément de la bibliothèque

### Réserver un livre numérique :

Ponctuellement, l'ensemble des copies autorisées par l'éditeur d'un livre numérique peut être simultanément emprunté. Dans ce cas, il vous faudra attendre le retour de l'une des copies pour emprunter le livre. Pour être averti de sa disponibilité, vous pouvez le réserver.

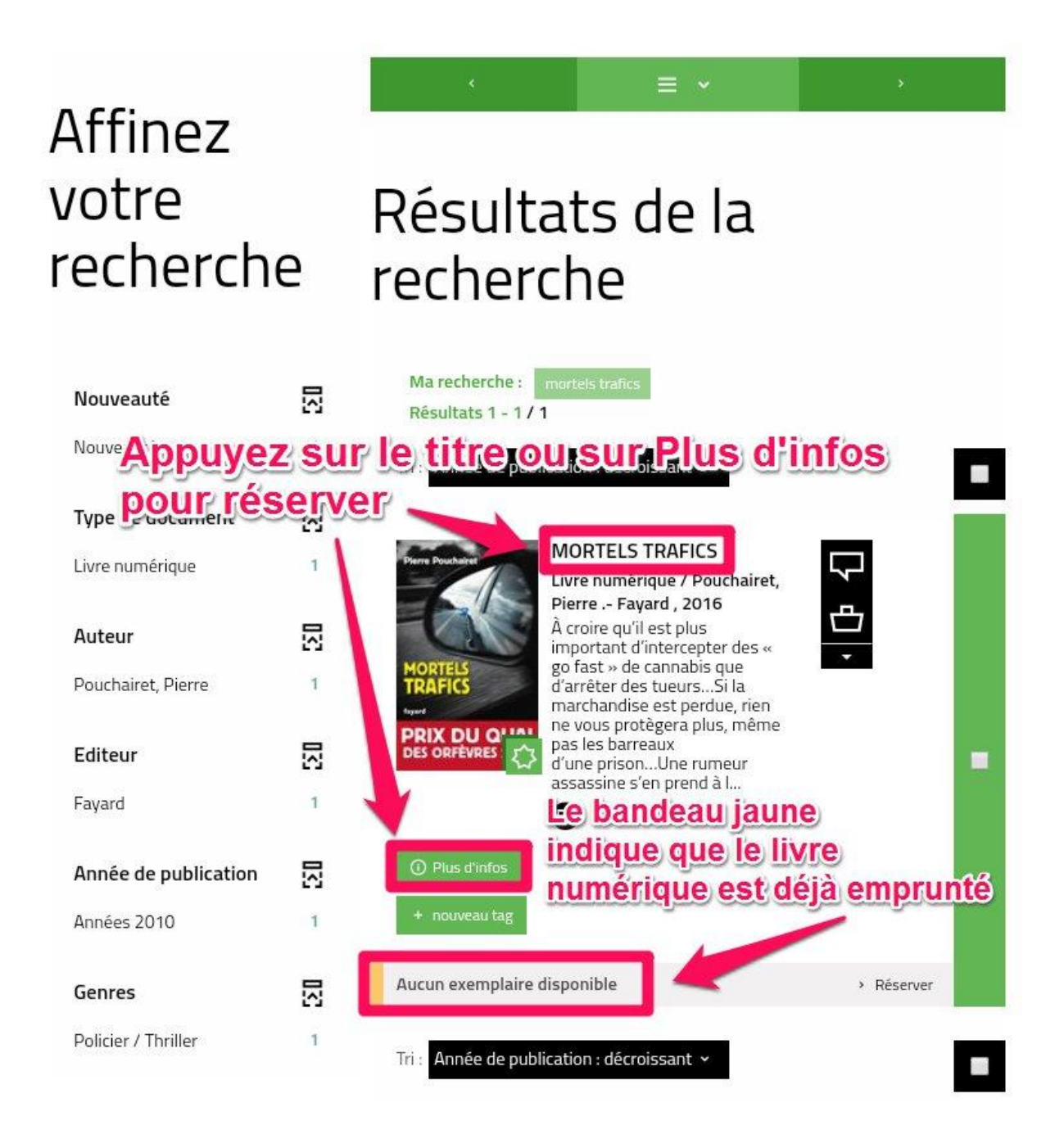

| <u>Policier / Thriller</u><br>Classification Libraire<br><u>Policier / Thriller</u> |
|-------------------------------------------------------------------------------------|
| Noter ce document<br>公公公公公                                                          |
| * nouveau tag                                                                       |
| Se procurer le document                                                             |
| LIVRE NUMÉRIQUE - 2016                                                              |
| EPUB   Adobe DRM  <br>Consulter en ligne                                            |
| Réserver Tous les exemplaires sont actuellement empruntés.                          |
| Une notification vous indique que votre demande à été effectuée                     |

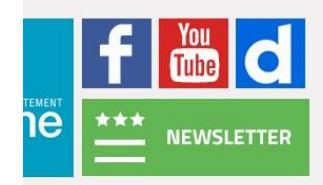

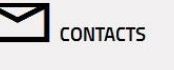

Votre réservation a bien été prise en × compte.

## Télécharger un livre réservé :

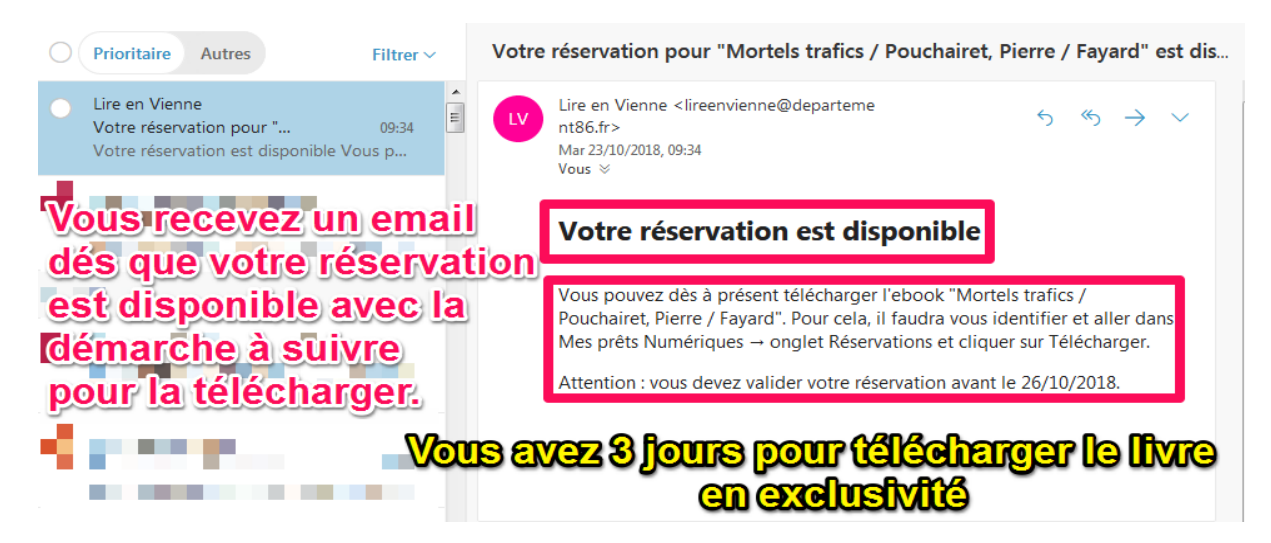

#### Vos emprunts numériques

① Vous pouvez emprunter jusqu'à 5 titres en simultané (avec possibilité de restitution anticipée) et jusqu'à 10 titres par mois

🞗 Vous avez 0 prêt en cours et avez effectué un total de 3 prêts ce mois-ci.

() Vous pouvez réserver jusqu'à 2 titres en simultané.

🞗 Vous avez actuellement 1 réservation.

| Prêts Réservations |                                                                                |                                                                                                    |                                                                                                    |  |  |
|--------------------|--------------------------------------------------------------------------------|----------------------------------------------------------------------------------------------------|----------------------------------------------------------------------------------------------------|--|--|
|                    | ACREES<br>MORTELS<br>RAFICS<br>wet<br>PRIX DU QUAI<br>DES ORFEVRES 2017        | MORTELS TRAFICS Pouchairet, Pierre   Livre numérique À croire qu'il est plus important d'intercepter d est perdue, rien ne vous protègera plus, même l'innocence d'une familie.La violence des trafics | <b>Fayard</b><br>es « go fast » de cannabis que d'arrêter des tueursSi la marchandise<br>pas les barreaux d'une prisonUne rumeur assassine s'en prend à<br>s mobilise Stups et Cr |  |  |
|                    | Rendu de man<br>Date d'emprun<br>Date de retour<br>Type d'accès : <sup>-</sup> | ière anticipée.<br>it : 23 oct. 2018.<br>: 20 nov. 2018.<br>Téléchargement.                                                                                                    |                                                                                                    |  |  |

**I MES INSCRIPTIONS AGENDA** 

#### Vos emprunts numériques

① Vous pouvez emprunter jusqu'à 5 titres en simultané (avec possibilité de restitution anticipée) et jusqu'à 10 titres par mois

- 🞗 Vous avez 0 prêt en cours et avez effectué un total de 3 prêts ce mois-ci.
- Vous pouvez réserver jusqu'à 2 titres en simultané.
- & Vous avez actuellement 1 réservation.

Prêts

Réservations

#### MORTELS TRAFICS

#### Pouchairet, Pierre | Livre numérique | Fayard

À croire qu'il est plus important d'intercepter des « go fast » de cannabis que d'arrêter des tueurs...Si la marchandise est perdue, rien ne vous protègera plus, même pas les barreaux d'une prison...Une rumeur assassine s'en prend à l'innocence d'une famille.La violence des trafics mobilise Stups et Cr...

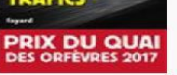

charger Annuler la réservation

Réservation disponible.

Réservation enregistrée le 25 oct. 2018. Cliquez sur télécharger pour récupérer votre réservation.

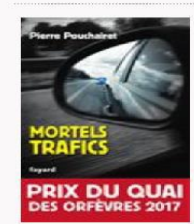

#### MORTELS TRAFICS

Pouchairet, Pierre | Livre numérique | Fayard

À croire qu'il est plus important d'intercepter des « go fast » de cannabis que d'arrêter des tueurs...Si la marchandise est perdue, rien ne vous protègera plus, même pas les barreaux d'une prison...Une rumeur assassine s'en prend à l'innocence d'une famille.La violence des trafics mobilise Stups et Cr...

## Gérer vos prêts de livres numériques :

Allez dans la synthèse de votre compte en cliquant sur Voir mes prêts et réservations.

|          | × P                                                                                                    |
|----------|----------------------------------------------------------------------------------------------------|
| $\Theta$ | + recherche avancée                                                                                                    |
| ous -    |                                                                                                    |
| Voir n   | I sont en attente<br>hes prêts et réservations                                                                                                    |
|          | CONCOMPTE   C C   Mon experimenté 9 documents   Sont à rendre le 18/10/2017   Chaves réservé 11 documents   1 sont en attente   Mon PROFIL   Mon ACTIVITÉ   Mon ACTIVITÉ   Mes contributions   Mes contributions   Mes necherentes   Mes nettres d'information   Mes nettres d'information   Mes nettres d'information   Mes nettres d'information   Mes nettres d'information   Mes nettres d'information   Mes nettres d'information   Mes nettres d'information   Mes nettres d'information |

#### Vos emprunts numériques

| <ul> <li>① Vous pouvez emprunter jusqu'à 5 titres en simultané (avec possibilité de restitution anticipée) et jusqu'à 10 titres par mois</li> <li>② Vous avez 1 prêt en cours et avez effectué un total de 4 prêts ce mois-ci.</li> <li>① Vous pouvez réserver jusqu'à 2 titres en simultané.</li> <li>② Vous avez actuellement 0 réservation.</li> </ul>                                                                     |                                                                       |  |  |
|----------------------------------------------------------------------------------------------------|-----------------------------------------------------------------------|--|--|
| Prêts Réservat                                                                                                    | tions                                                                 |  |  |
| Preventer       MORTELS TRAFICS         PORTELS TRAFICS       Pouchairet, Pierre   Livre numérique   Fayard         A croire qu'il est plus important d'intercepter des « go fast » de cannabis que d'arrêter des tueursSi la marchandise est perdue, rien ne vous protègera plus, même pas les barreaux d'une prisonUne rumeur assassine s'en prend à l'innocence d'une famille.La violence des trafics mobilise Stups et Cr |                                                                       |  |  |
| Accéder a<br>Date d'emprun<br>Date de retour<br>Type d'accès : T                                                                                                    | au document<br>t : 25 oct. 2018.<br>: 22 nov. 2018.<br>ëléchargement. |  |  |

## Règle des prêts numériques :

## Vos emprunts numériques

O Vous pouvez emprunter jusqu'à 5 titres en simultané (avec possibilité de restitution anticipée) et jusqu'à 10 titres par mois

& Vous avez 1 prêt en cours et avez effectué un total de 4 prêts ce mois-ci.

O Vous pouvez réserver jusqu'à 2 titres en simultané.

🙈 Vous avez actuellement 0 réservation.

## Annuler une réservation :

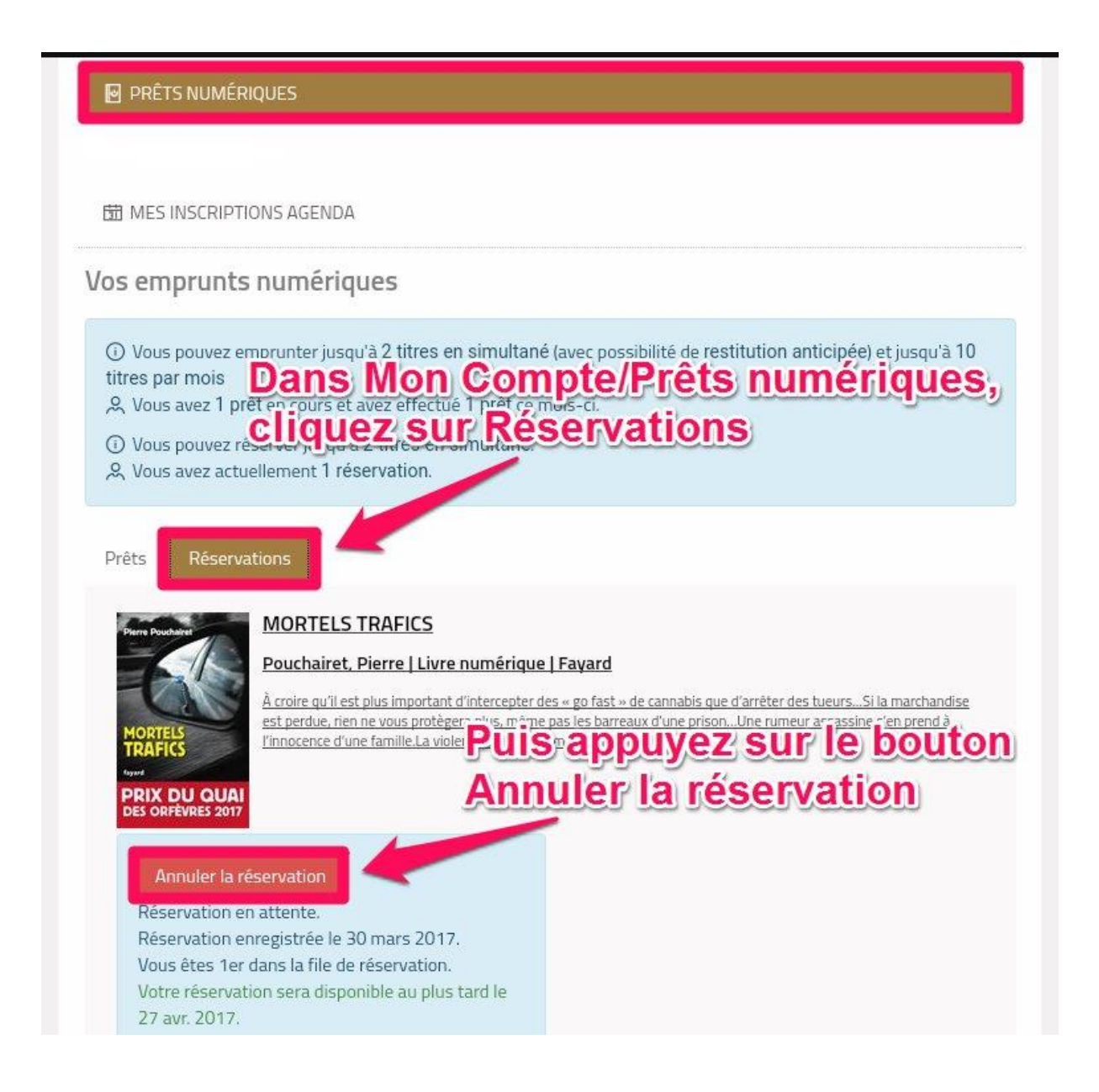

#### Prêts Réservation:

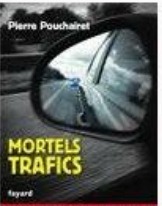

PRIX DU QUAI DES ORFÉVRES 2017

#### MORTELS TRAFICS

#### Pouchairet, Pierre | Livre numérique | Fayard

À croire qu'il est plus important d'intercepter des « go fast » de cannabis que d'arrêter des tueurs...Si la marchandise est perdue, rien ne vous protègera plus, même pas les barreaux d'une prison...Une rumeur assassine s'en prend à l'innocence d'une famille.La violence des trafics mobilise Stups et Cr...

#### Annuler la réservation

Réservation en attente. Réservation enregistrée le 30 mars 2017. Vous êtes 1er dans la file de réservation. Votre réservation sera disponible au plus tard le 27 avr. 2017.

Une notification en bas de page vous indique que vous avez annulé votre réservation

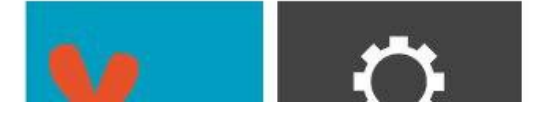

Votre réservation a été annulée.

## Autres cas de figure lors du téléchargement d'un livre numérique :

Selon votre tablette, il se peut que le téléchargement de votre livre se présente de différentes manières. Pour retrouver le livre que vous avez téléchargé, s'il ne s'est pas ouvert avec Bluefire Reader, voici une autre façon d'y accéder :

- III MON ACTIVITÉ
- ♦ MES CONTRIBUTIONS
- MES RECHERCHES
- △ LETTRES D'INFORMATION

PRÊTS NUMÉRIQUES

T MES INSCRIPTIONS AGENDA

#### Vos emprunts numériques

# Dans-Mon compte // Prêts numériques, titres par mois vous-avez un accès direct à votre livre

Vous pouvez réserver jusqu'à 2 titres en simultané.
 Q Vous avez actuellement 0 réservation.

#### Prêts

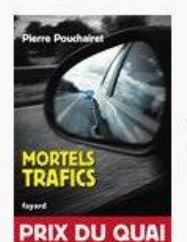

#### MORTELS TRAFICS

#### Pouchairet, Pierre | Livre numérique | Fayard

À croire qu'il est plus important d'intercepter des « go fast » de cannabis que d'arrêter des tueurs...Si la marchandise est perdue, rien ne vous protègera plus, même pas les barreaux d'une prison...Une rumeur assassine s'en prend à l'innocence d'une famille.La violence des trafics mobilise Stups et Cr...

#### Accéder au document

Date d'emprunt : 30 mars 2017. Date de retour : 27 avr. 2017. Type d'accès : Téléchargement. Appuyez sur le bouton Accéder au document pour ouvrir votre livre dans Bluefire Reader

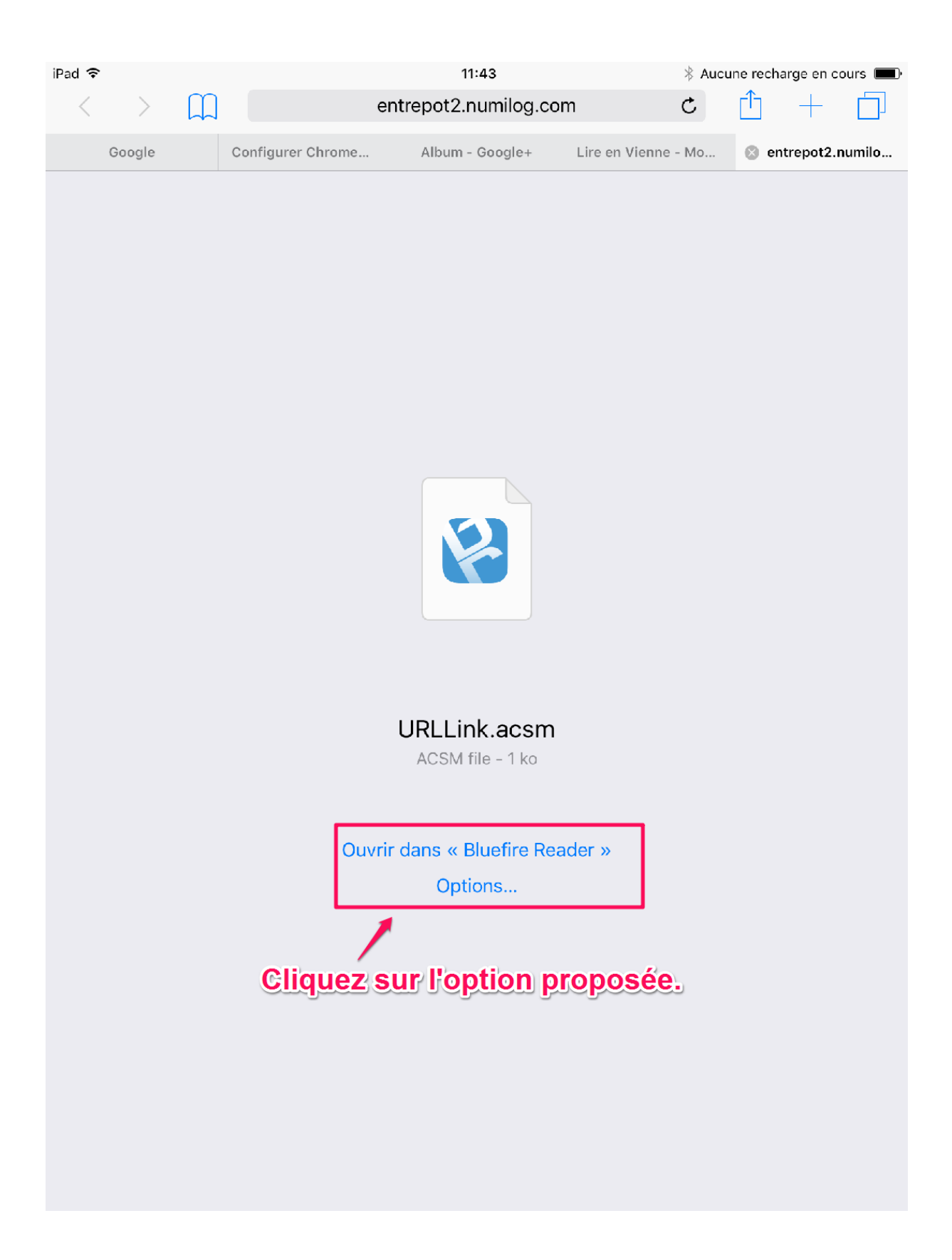

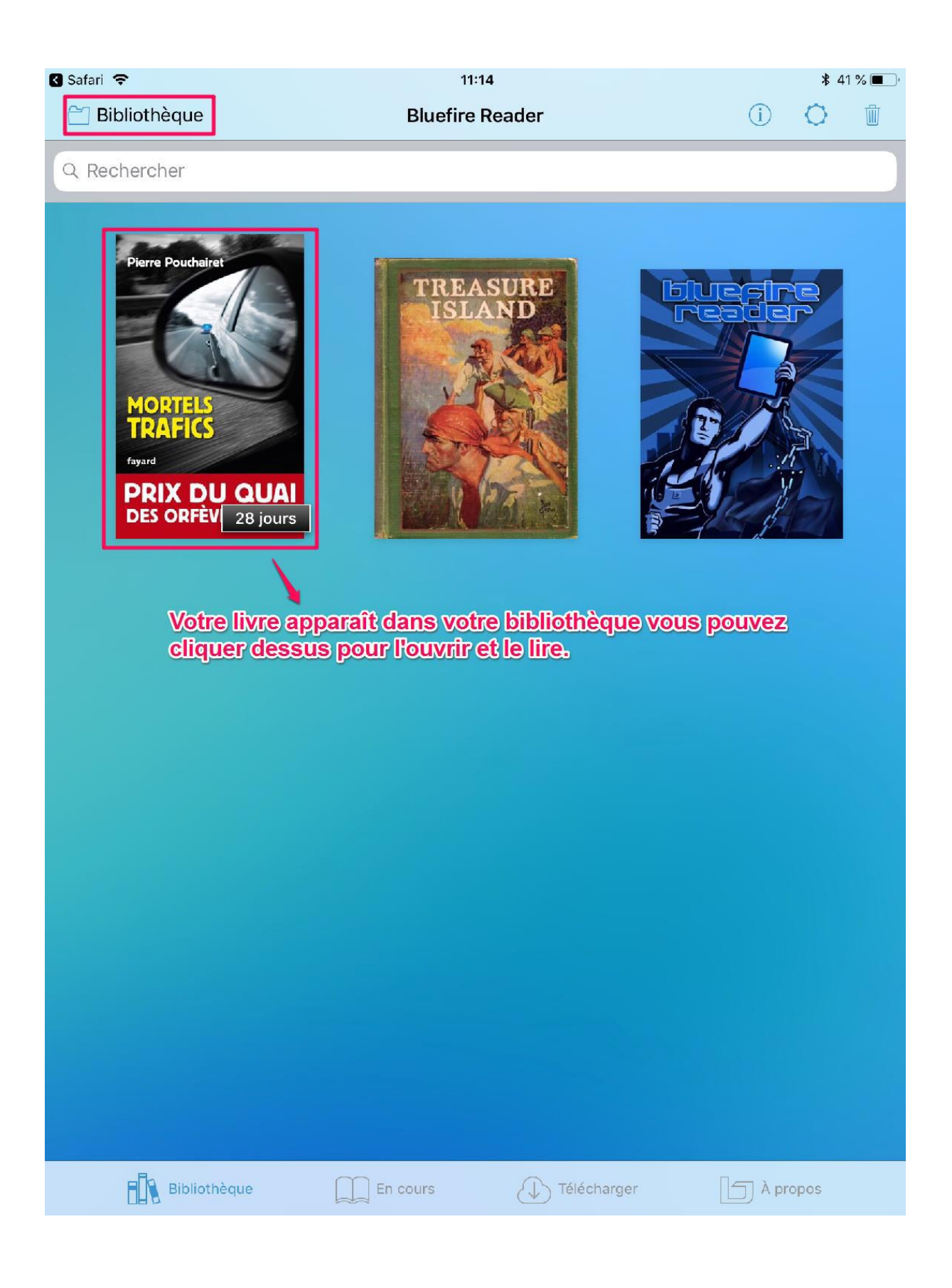